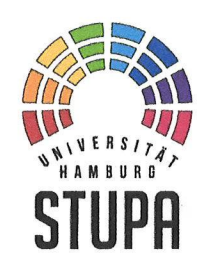

Studierendenparlament der Universität Hamburg

Der Präsident

An die Mitglieder des Studierendenparlamentes

### zur Kenntnis:

 - den Mitgliedern, Mitarbeiterinnen und Mitarbeitern des Allgemeinen Studierendenausschusses (AStA) sowie

-Personen der interessierten Hochschulöffentlichkeit

Hamburg, 14. September 2021 Geschäftszeichen: 40/10/21

#### Präsident

Universität Hamburg Studierendenparlament Von-Melle-Park 5 20146 Hamburg

Telefon: +49 40 450204-10 Telefon: +49 40 450204-39 Fax: +49 40 450204-89

stupa@uni-hamburg.de ramon.weilinger@asta.unihamburg.de Sitzung des Studierendenparlamentes am 16. September 2021; hier: Vorbereitung, Registrierung und Sitzungsteilnahme

Liebe Ko--ilitoineund Konnilitoren,

wie bereits angekündigt, wird die Sitzung des Studierendenparlamentes am 16. September 2021 auf Grund von Artikel 40a der Satzung der Studierendenschaft der Universität Hamburg in der Fassung der Bekanntmachung vom 1. März 1974 (Amtl. Anz. S. 349), zuletzt geändert am 5. August 2021 (Amtl. Anz. S. 1334), durch Videokonferenz über den Anbieter "**Zoom**" durchgeführt.

Nachfolgende Hinweise gelten für **Parlamentsmitglieder** <u>sowie</u> für **Personen der interessierten Hochschulöffentlichkeit**.

## I. Vorbereitung

Zur Teilnahme an der Sitzung ist die Einrichtung eines Benutzerkontos bei "Zoom" erforderlich. Dieses Konto ist für alle Studierende der Universität Hamburg bereits eingerichtet.

1

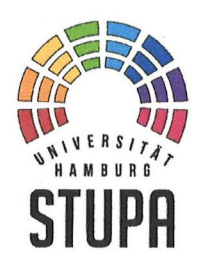

# Studierendenparlament der Universität Hamburg

Der Präsident

Eure Einstellungen könnt ihr unter

## https://uni-hamburg.zoom.us

→ "Sign In"

anpassen. Hierzu benötigt Ihr Eure sog. <u>B-Kennung und das</u> <u>dazugehörige Passwort</u> - beides benötigt Ihr ansonsten zum Beispiel für Euren Zugang zu STiNE.

## II. Registrierung

Im Vorfeld der StuPa-Sitzung ist eine Registrierung unter:

## https://uni-hamburg.zoom.us/meeting/register/u5wtciprzMiEtL7OePnFJ-2iavs0ktSzWyh

erforderlich. Dies ist auch kurz vor bzw. während der laufenden Sitzung möglich. Im Registrierungsprozess ist unter dem **Feld:** "<u>Position</u>" einzutragen, ob Ihr als gewähltes **Parlamentsmitglied** (auch: "Mitglied" oder "MdSP") oder als **Besucher/in** (auch: "Gast") an der Sitzung teilnehmt.

## III. Sitzungsteilnahme

Nach erfolgreicher Registrierung und Registrierungsgenehmigung erhaltet Ihr sodann eine E-Mail mit einem persönlichen Kenncode und einem Link zum Betreten des "virtuellen Sitzungsraums" **am 16. September 2021 um 18.00 Uhr**. Durch einen Klick auf diesen zugesendeten Link sollte sich das Programm "Zoom" auf Eurem Computer automatisch öffnen.

Voraussetzung ist selbstverständlich, dass Ihr "Zoom" bereits heruntergeladen habt; falls Ihr "Zoom" noch nicht heruntergeladen und installiert haben solltet, folgt bitte den Anweisungen.

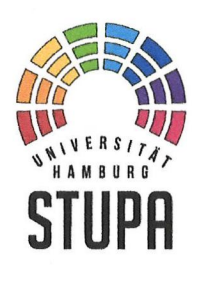

## Studierendenparlament der Universität Hamburg

Der Präsident

Für den Login wählt im entsprechenden Dialog die Option "Anmelden mit SSO" aus. Die sog. Unternehmens-Domain ist "uni-hamburg.zoom.us". Sodann werdet ihr nach erfolgreicher Anmeldung an Eurem UHH-Zoom-Konto mittels B-Kennung und Passwort in den Warteraum weitergeleitet, in dem Ihr automatisch verbleibt, bis die Sitzung beginnt.

Weitere Informationen zu "Zoom" stellt das Regionale Rechenzentrum über folgendem Link bereit: <u>https://www.rrz.uni-</u> <u>hamburg.de/services/weitere/medienkompetenz/videokonferenz</u> <u>en/zoom.html</u>

Mit besten Grüßen Ramon Weilinger